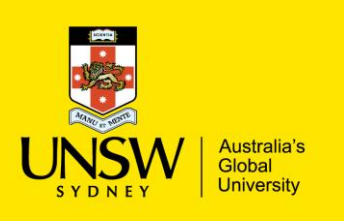

## How to Receive a Delivery

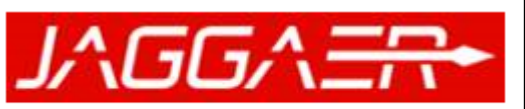

**Chemical Inventory Management** 

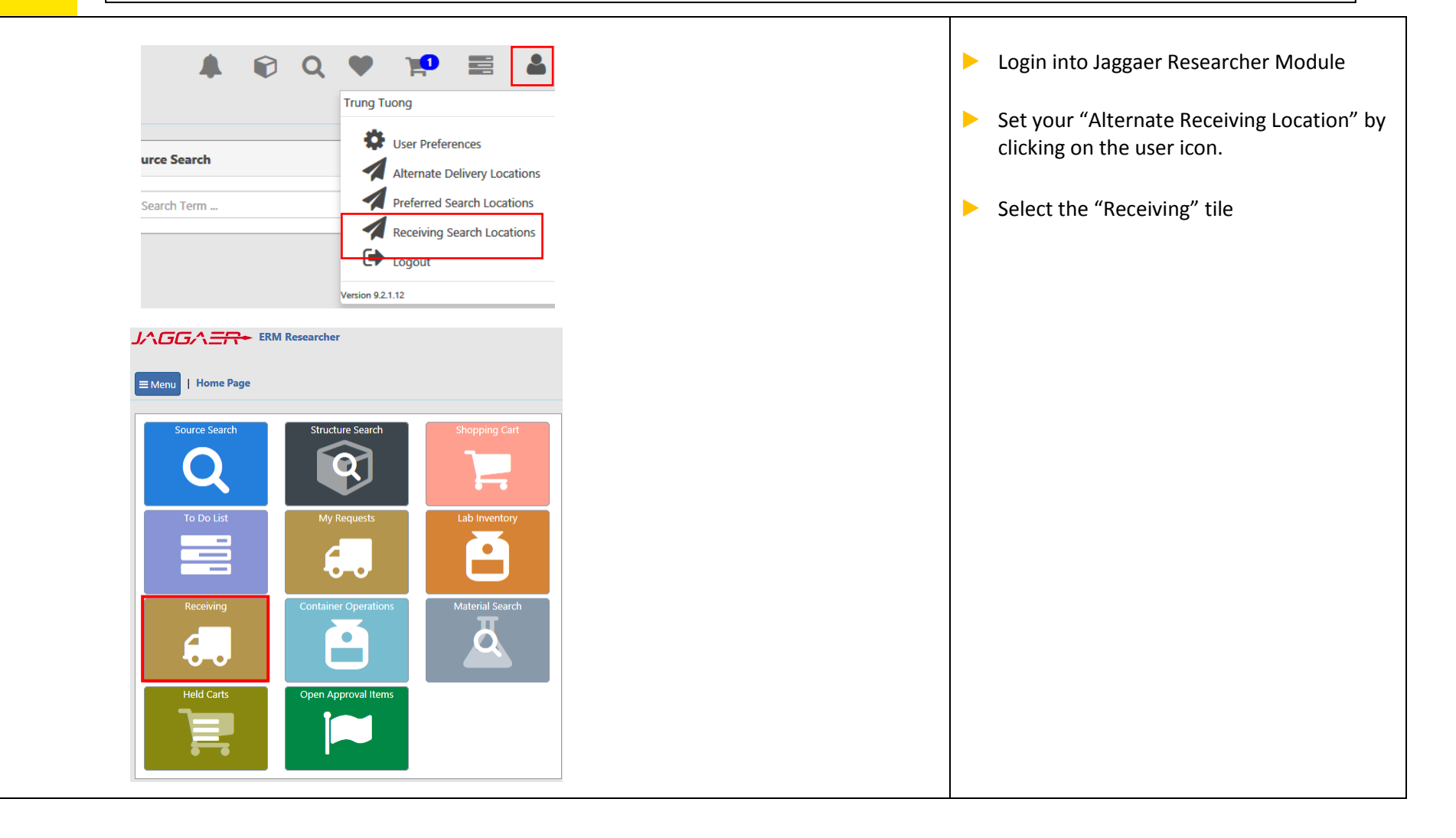

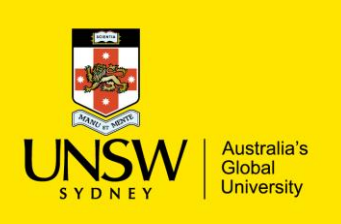

# How to Receive a Delivery

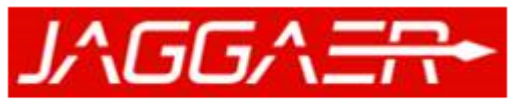

**Chemical Inventory Management** 

| How to Receive a Delivery in Research Module                                                                                                    |                                                                                                    |
|----------------------------------------------------------------------------------------------------|----------------------------------------------------------------------------------------------------|
| Image: Search Q     Image: Search Q     Image: Search Q     Search Q     Search Rooms     All Rooms                                                                                                    | <ul> <li>Select the desired search rooms:</li> <li>"All Rooms": select for a wider search range of all receiving locations on campus</li> <li>"All my rooms": select for search only receiving location you have selected</li> </ul> |
| Action Request Date Status Rec/Ord Cart Name Purchase Order # Product Name Requestor                                                                                                    | Begin search by inputting any searchable                                                                                                    |
| Image: Image: | identifiers, e.g.                                                                                                    |
| IP/06/2017 Ordered 0 / 1 Tuong00026677 TEST1001 Ketamine hydrochloride/xylazine hydrochloride Tuong, Trung (n solution                                                                                                    | .t.tuong@ur - PO number<br>- Request number                                                                                                    |
| Image: Display the second second s | .t.tuong@ur - Recipient name                                                                                                    |
| Chloroform,contains ethanol as stabilizer, ACS Tuong, Trung (n reagent, =99.8%)                                                                                                    | .t.tuong@ur                                                                                                    |
| □ Ø I ▲ 14/08/2017 Ordered 0 / 1 Tuong00026794 TEST1001 2-(Methylthio)ethanol, =99% Tuong, Trung (m                                                                                                    | them                                                                                                    |
| Image: Constraint of the second second se | .t.tuong@ur 🕨 Click on the "Receive items" button                                                                                                    |
| Image: Second and Second and Second | Select the "Receive Truck" icon on the desired item.                                                                                                    |
| 19/06/2017         Ordered         0 / 1         Tuong00026677         TEST1001         Ketamine hydrochloride/xylazine hydrochloride         Tuong, Trung (n.t.tuong@unsw.etamine hydrochloride/xylazine hydrochloride/xylazine/xylazine/xylazine hydrochloride/xylazine/xylazine hydrochloride/x                                               | du.au) Ti                                                                                                    |
| solution                                                                                                    |                                                                                                    |
| 19/06/2017       Ordered 0 / 1       Tuong00026677       TEST1001       Reflex 100% Recycled Carbon Neutral A3 Copy       Tuong, Trung (n.t.tuong@unsw.e         Paper 80gsm White Ream       Paper 80gsm White Ream                                                                                                    | du.au) Ti                                                                                                    |

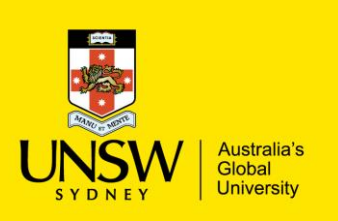

JAGGA = RM Researcher

Back to Work List 🗙

Receive 💭

■ Menu
 I Home Page | Containers and Materials | Receiving

Ketamine hydrochloride/xylazine hydrochloride solution

### How to Receive a Delivery

Q

Controlled

i

×

×

×

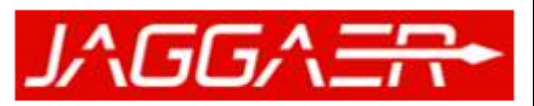

#### Chemical Inventory Management

- Click "Receiving" button (highlighted in RED)
  - For chemical container: Details about the container will appear and upon receipt a barcode will be printed.
  - If user needs to change the selected printer click on the "Printer" icon
  - If users choose not to create a container for the received item, deselect the "Create Container" option, i.e. when receiving Lab Consumables.

| Amount: 10.0 ML Supplier/Cata      | alog #: Sigma-Aldrich (Australia)/K113-10ML Bra | and/Mfr. #: SIGMA-ALDRICH/K113 |
|------------------------------------|-------------------------------------------------|--------------------------------|
| Juantity to Receive (1 Outstanding | )*                                              |                                |
| -1 1                               | ✓ +1                                            |                                |
|                                    |                                                 |                                |
| 🗹 Create Containers O              |                                                 |                                |
| Lot #                              | Storage Code                                    | Expiration                     |
|                                    |                                                 |                                |
| Value >= 0                         | ×                                               | $\sim$                         |

Print Labels on Receive?

Bar Codes

423287

Label Type: Container Basic Printer: CHEM-F10-LG10 Copies: 1

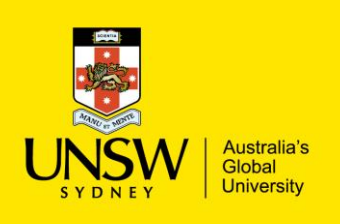

# How to Receive a Delivery

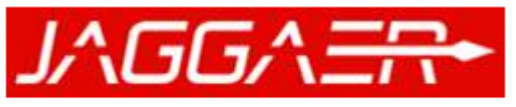

**Chemical Inventory Management** 

| Cancel Item/Items from Requisition                                                                            |                                                      |                                                                                            |                                                                                                    |
|----------------------------------------------------------------------------------------------------|------------------------------------------------------|--------------------------------------------------------------------------------------------|----------------------------------------------------------------------------------------------------|
| ERM Researcher<br>Menu   Home Page   Containers and N<br>Receive Items (0) (1) 6 Results<br>TEST100<br>Search | d Materials   Receiving<br>001<br>ch Rooms All Rooms | A P R E     Show only open items     Search Q     Show only open items                     | <ul> <li>Select the desired search rooms:         <ul> <li>"All Rooms": select for a wider search range of all receiving locations on campus</li> <li>"All My Rooms": for searching only your designated receiving locations.</li> </ul> </li> </ul> |
| Action Request Date Sta                                                                                       | Status Rec/Ord Cart Name Purchase Order #            | Product Name Requestor                                                                     | Begin search by inputting any searchable                                                                                                    |
| □ Ø ð ▲ 19/06/2017 Or                                                                                         | Ordered 0 / 1 Tuong00026673 TEST1001                 | Reflex 100% Recycled Carbon Neutral A4 Copy Tuong, Trung (n.t.tuong Paper 80gsm White Ream | <sup>®ur</sup> identifiers, e.g.                                                                                                    |
| □ Ø ▲ ❶ ▲ 19/06/2017 Or                                                                                       | Ordered 0 / 1 Tuong00026677 TEST1001                 | Ketamine hydrochloride/xylazine hydrochloride Tuong, Trung (n.t.tuong solution             | eur - PO number<br>- Request number                                                                                                    |
| □ Ø ð ▲ 19/06/2017 Or                                                                                         | Ordered 0 / 1 Tuong00026677 TEST1001                 | Reflex 100% Recycled Carbon Neutral A3 Copy Tuong, Trung (n.t.tuong Paper 80gsm White Ream | eur - Recipient name                                                                                                    |
| □ Ø 🛕 🖲 👗 <sup>31/07/2017</sup> Or                                                                            | Ordered 0 / 1 Tuong00026678 TEST1001                 | Chloroform,contains ethanol as stabilizer, ACS Tuong, Trung (n.t.tuong reagent, =99.8%     | eur                                                                                                    |
| □ Ø ❹ ▲ 14/08/2017 Or                                                                                         | Ordered 0 / 1 Tuong00026794 TEST1001                 | 2-(Methylthio)ethanol, =99% Tuong, Trung (n.t.tuong                                        | red) for the desired item.                                                                                                    |
| □ Ø ð ▲ 14/08/2017 Or                                                                                         | Ordered 0 / 1 Tuong00026782 TEST1001                 | Reflex 100% Recycled Carbon Neutral A4 Copy Tuong, Trung (n.t.tuong Paper 80gsm White Ream | @ur                                                                                                    |